# 2022年度マンション管理アドバンス研修

# 動画視聴簡易マニュアル

※ 本研修の受講に必要最低限の操作・画面遷移の説明となります点、ご了承ください。

### 1. ログイン前招待メール画面

この画面の招待メールが届きます。 **※Openボタン及びOpenボタン下に記載のURLから** ログインできるのは初回のみとなります。

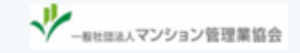

日本花子様,

2022年度マンション管理アドバンス研修の動画共有サイトに招待されました。

下のボタンをクリックして認証を行ってください。

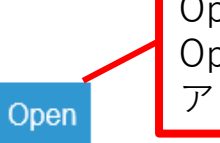

Openボタンをクリック Openボタンがクリックできない方は下記URLより アクセスしてください↓

Open ボタンがクリックできない方は下記リンクにアクセスしてください。<u>https://ntk.uishare.co/sso?</u> api token=wTGXSAyqbsLxGMNrdWRqn8utWy1r0XEkjU58dVkN3w9gsJ2Rff7FGLXNTP3V&page=setting

上記リンクは初回認証用リンクです。2回目以降のログインはこちら: https://ntk.uishare.co/login

ありがとうございました。 2022年度マンション管理アドバンス研修サポートチーム **2回目以降**はこちらのURLよりログインしてください

© 2022 一般社団法人 マンション管理業協会

→
一般社団法人マンション管理業協会

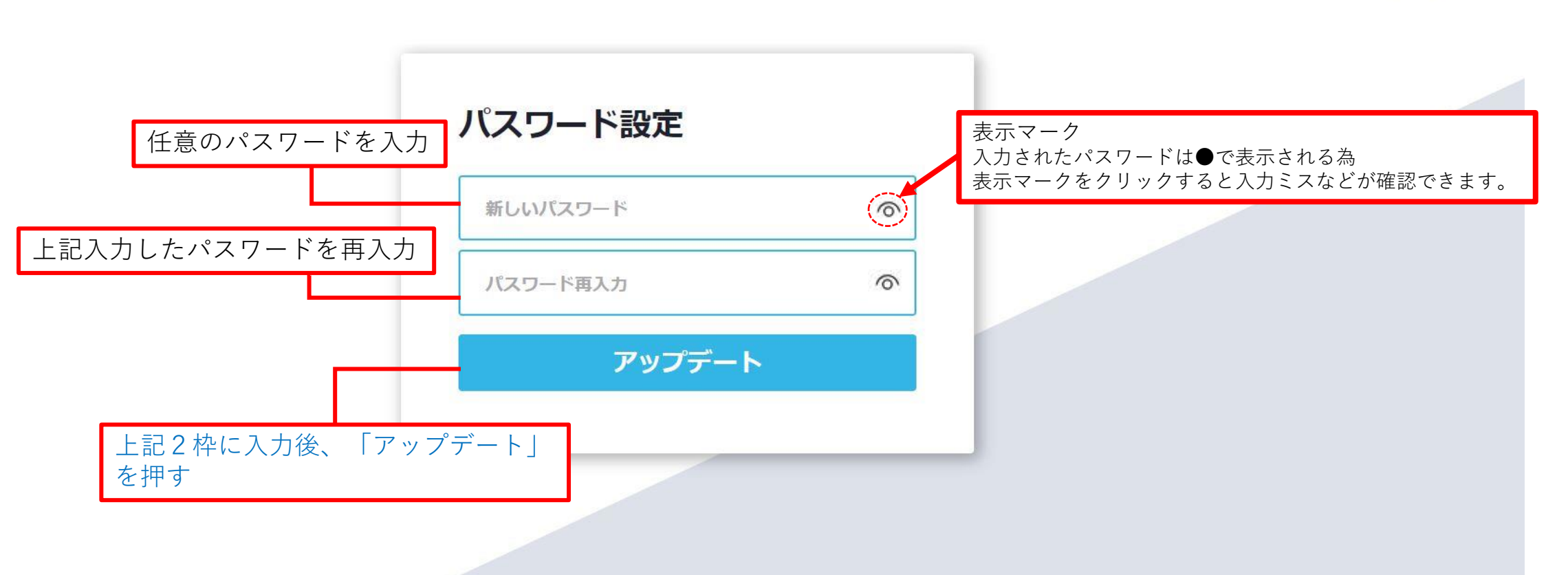

 ◎ 2022 一般社団法人 マンション管理業協会
 利用規約 | <u>プライバシーポリシー</u> | 受講環境について | 一般社団法人マンション管理業協会

EN

## 3. ログイン画面(2回目以降)

√
→
<sup>
</sup>
<sub>
−般社団法人</sub>マンション管理業協会

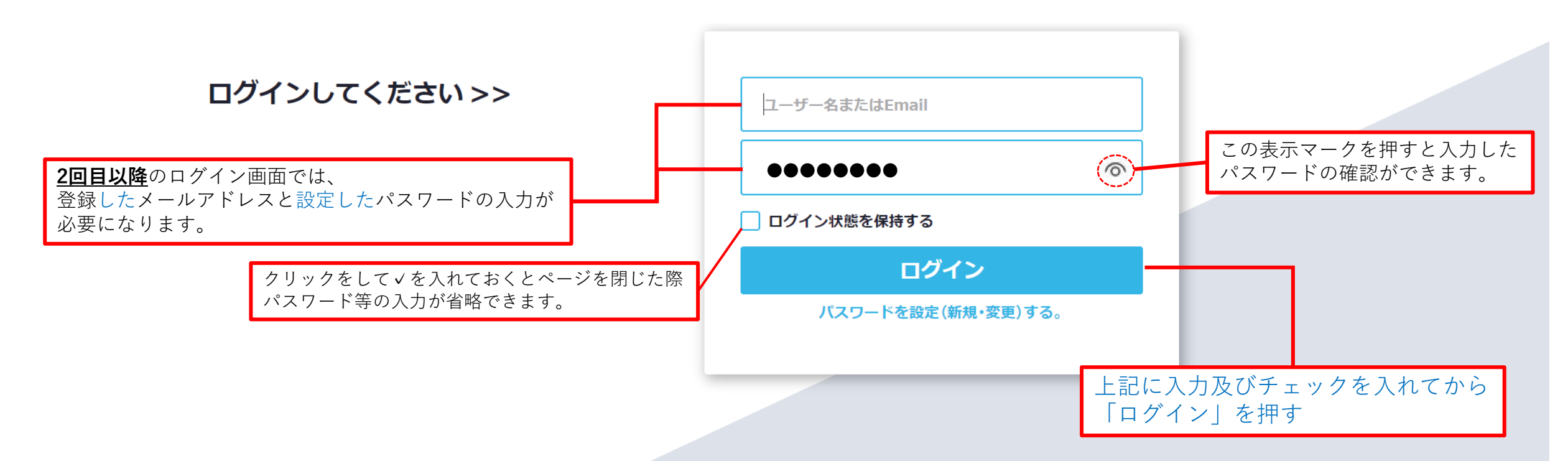

 ◎ 2022 一般社団法人 マンション管理業協会
 利用規約 | プライバシーポリシー | 受講環境について | 一般社団法人マンション管理業協会

EN

#### 4. コンテンツ・カテゴリ画面

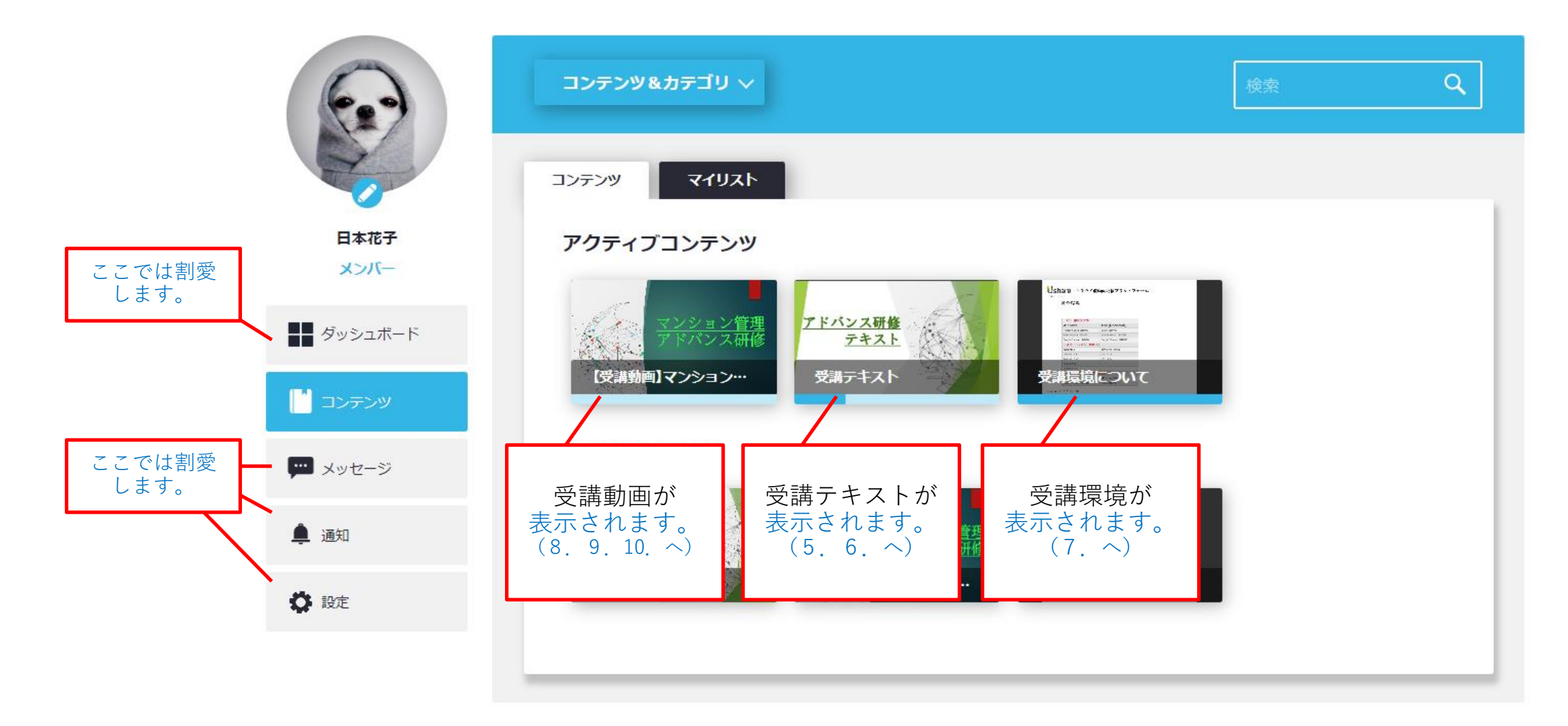

© 2022 一般社団法人 マンション管理業協会 利用規約 | <u>プライバシーポリシー</u> | 受講環境について | <u>一般社団法人マンション管理業協会</u>

### 5. 受講テキスト画面

受講テキストはホームページで閲覧することもで きますが、PDFファイルでダウンロードすること もできます。 ※PDFダウンロードの方法については次ページ 「6、受講テキストのPDFダウンロード」にて参照

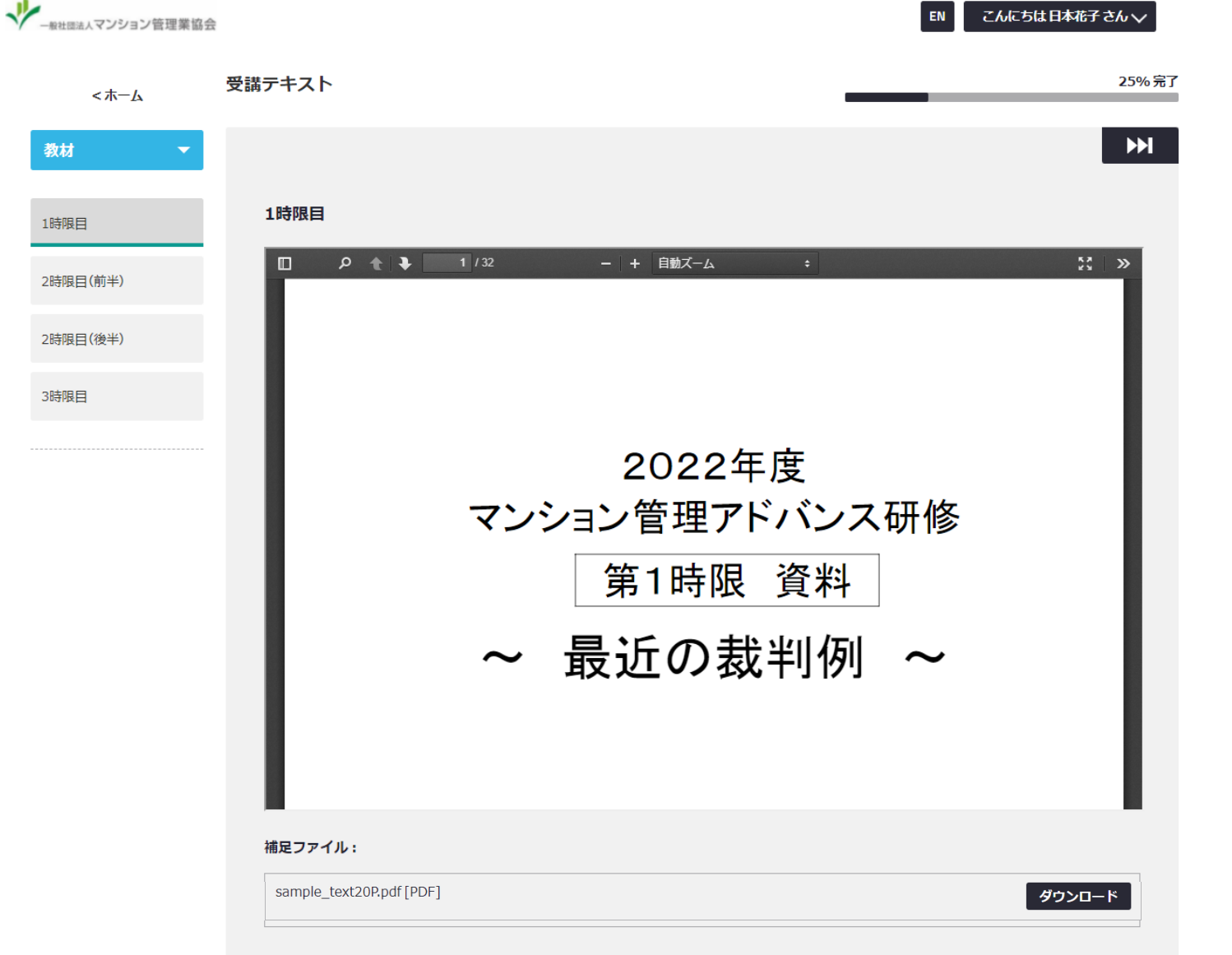

#### © 2022 一般社団法人 マンション管理業協会

### 6. 受講テキストのPDFダウンロード

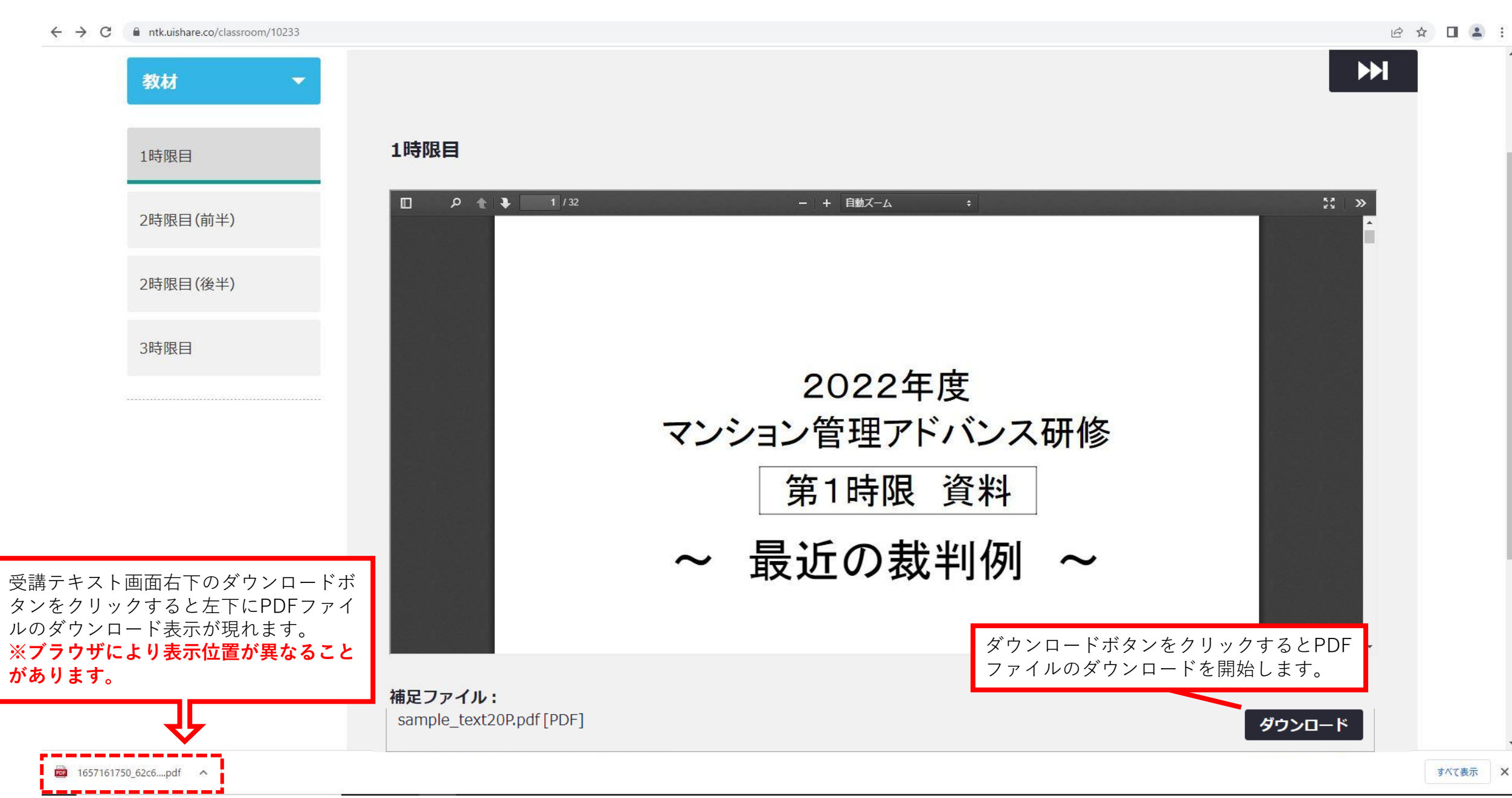

# 7. 受講環境の確認

・受講環境について コンテンツより「受講環境について」を開き クラウド型動画配信プラットフォームにて 使用機器と推奨環境の確認を行い、受講前に 必ず動作環境の確認をお願いします。

コンテンツの「受講推進環境について」 の項目を確認し、各機器で使用している ブラウザと受講環境推奨ブラウザまたは 使用OSと推奨OSの確認をしてください。

コンテンツ ホーム > コンテンツ > 受講環境について 受講環境について 日本花子 メンバー 受講前に必ず動作環境の確認をお願いします。 Ushare クラウド型動画配信プラットフォーム 動作環境 詳細 ダッシュボード [PC] 推奨プライ Windows Microsoft Edge (#1 コンテンツ Honia Fanta (Balan) (スマートフォン) 推奨の5 - メッセージ (スマートフォン) 推奨プラウザ ▲ 通知 Android iPhone/iPa Google Chrome (BBIB) Safari (BBIB) **〇** 設定 コンテンツカリキュラム 受講環境の確認 Ushare クラウド型動画配信プラットフォーム 受講環境の確認 はじめる Mac (Macintosh) Safari (最新版) Mozilla Firefox (最新版) あなたにおすすめのコンテンツ Google Chrome (最新版) 【スマートフォン】 推奨OS iPhone/iPad マンション管理アドバンス研修 i05 14.XX 【補足動画】 シション管… iOS 13.XX 【スマートフォン】 推奨プラウザ iPhone/iPad

→ → 和社団法人マンション管理業協会

2020.4.12 公式サイトより抜粋

(ユーアイシェア)

動作環境

Windows

Android

Android 11.XX

Android 10.XX

Android 9.XX Android 8.XX

Android

Google Chrome (最新版)

Safari (最新版)

【PC】 推奨ブラウザ

Microsoft Edge (最新版)

Mozilla Firefox (最新版)

Google Chrome (最新版)

こんにちは日本花子さん、

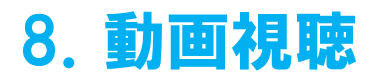

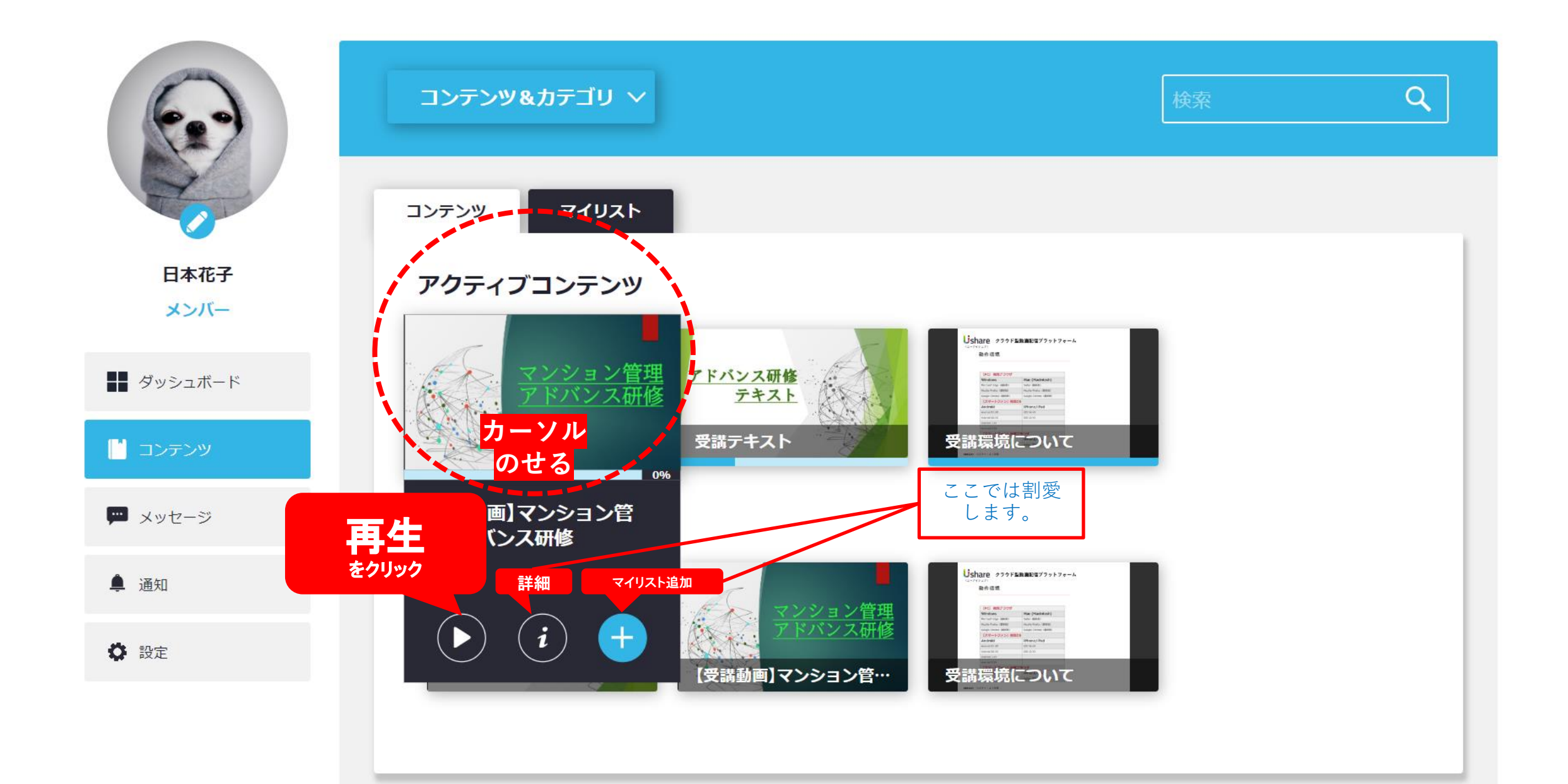

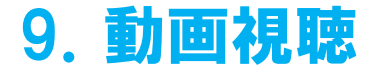

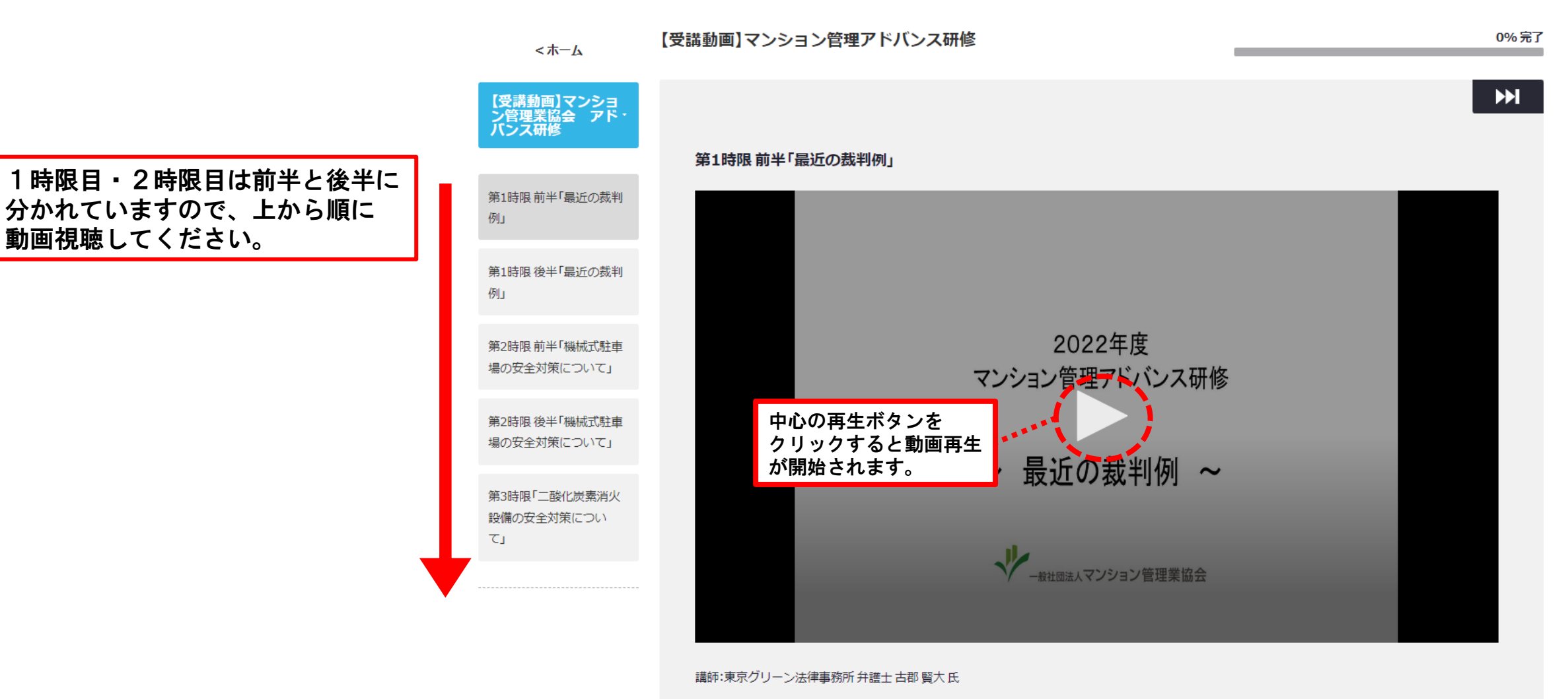

© 2022 一般社団法人 マンション管理業協会 利用規約 | プライバシーポリシー | 受講環境について | 一般社団法人マンション管理業協会

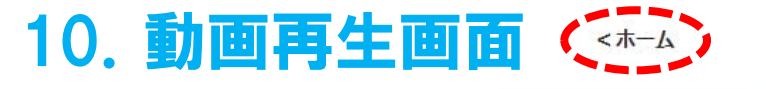

#### 【受講動画】マンション管理アドバンス研修

0% 完了

 $\mathbf{M}$ 

【受講動画】マンショ ン管理業協会 アド・ バンス研修 第1時限前半「最近の裁判例」 第1時限前半「最近の裁判 例」 第1時限後半「最近の裁判 例」 第2時限前半「機械式駐車 場の安全対策について」 第2時限後半「機械式駐車 場の安全対策について」 第3時限「二酸化炭素消火 0 設備の安全対策につい LΣ フルスクリーン表示 再生・停止 ※もう一度クリックで 10秒戻る 設定 ボタン 戻ります。 10 + 10 00:10 / 42:00 \* 🖸 小画面別表示 講師:東 注護士古郡 賢大氏 音量調節

■ 画面左上の < ホーム をクリックすることで、ログイン後に表示 ■された最初の画面に戻ります。また、視聴期限内であれば、繰返しの動 ■ 画視聴並びにテキストのダウンロード等も可能です。